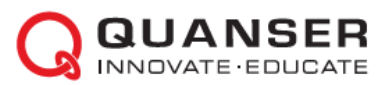

# Краткое руководство по началу работы: Мехатронные системы QNET

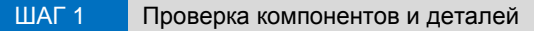

Убедитесь, что ваш набор для экспериментов QNET Mechatronic Systems содержит следующие компоненты:

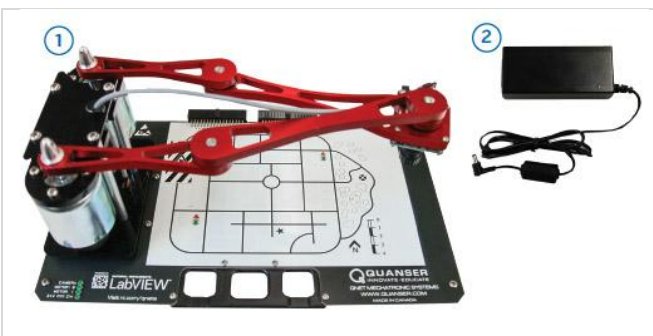

- 1. Плата QNET Mechatronic Systems
- 2. Источник питания 24 В, 2,71А
- Ресурсы QNET Workstations\* (контроллеры, руководство пользователя, краткое руководство по началу работы, руководства для преподавателя и студента, и другие файлы).

\* Студенческая версия ресурсов QNET может быть загружена со страницы www.ni.com/qnets. За получением полной версии для преподавателя свяжитесь с quanser@ni.com

#### ШАГ 2 Необходимые дополнительные компоненты

Для установки платы QNET Mechatronic Systems вам потребуется также следующее оборудование:

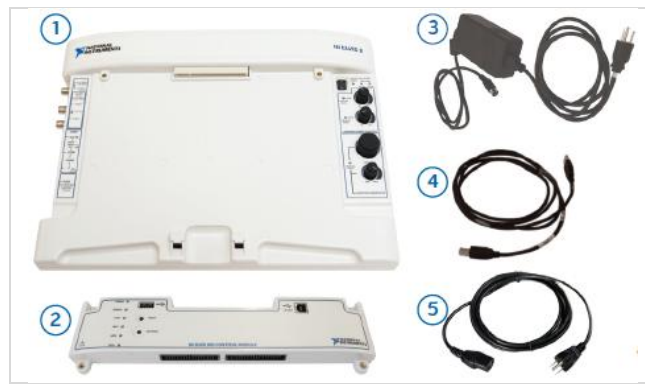

- 1. NI ELVIS II или NI ELVIS II $^{+}$
- 2. Модуль управления NI ELVIS RIO
- 3. Источник питания для NI ELVIS II +5В / 5А, +15В / 2А, -15В /0,8А
- 4. Кабель USB

 Кабель для источника питания QNET Mechatronic Systems (доступен через National Instruments в соответствием с требованиями к напряжению питания в вашей стране).
 Примечание: Все ссылки на NI ELVIS II в этом

руководстве относятся к обоим устройствам NI ELVIS II и NI ELVIS II⁺.

#### ШАГ 3 Инсталляция LabVIEW и аддонов

Убедитесь, что Инсталляция следующие версии LabVIEW™ и необходимые аддоны:

- 1. LabVIEW ™ 2016 или выше
- 2. Модуль NI LabVIEW™ Real-Time 2016 или выше
- 3. Модуль NI LabVIEW™ FPGA
- 4. Модуль NI LabVIEW™ Vision Acquisition
- 5. Модуль NI LabVIEW™ Vision Development
- 6. Модуль NI LabVIEW™ Control Design and Simulation
- 7. Тулкит LabVIEW для модуля управления ELVIS RIO 2016

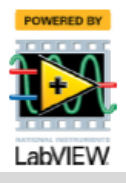

### ШАГ 4 Установка оборудования

Для установки платы QNET Mechatronic System внимательно ознакомьтесь с настоящей инструкцией. За подробной информацией обратитесь к документу «Мехатронные системы QNET. Руководство пользователя».

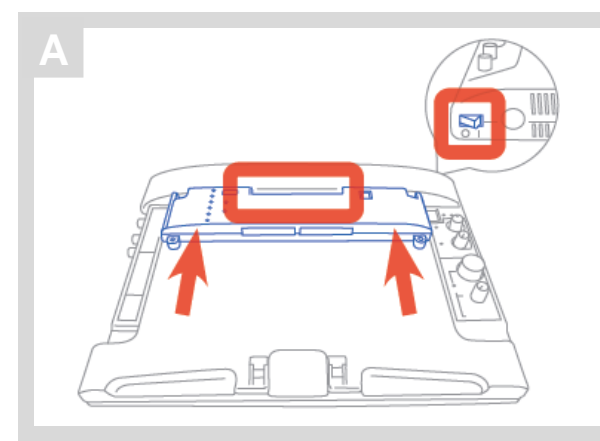

Убедитесь, что выключатель питания NI ELVIS II на задней панели блока, а также выключатель питания платы прототипирования на верхней панели NI ELVIS выключены (находятся в положении OFF). Установите модуль управления NI ELVIS RIO в NI ELVIS II.

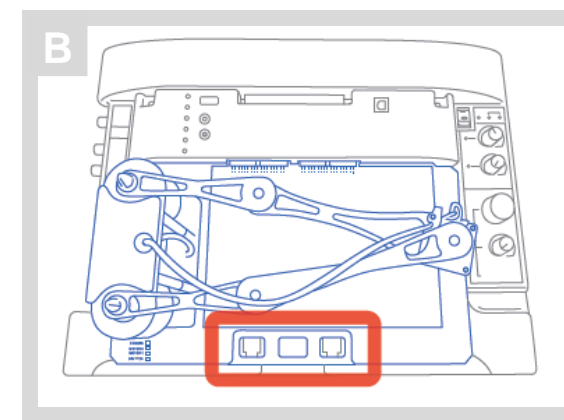

Поместите ручку платы QNET, над кронштейном на передней части NI ELVIS II.

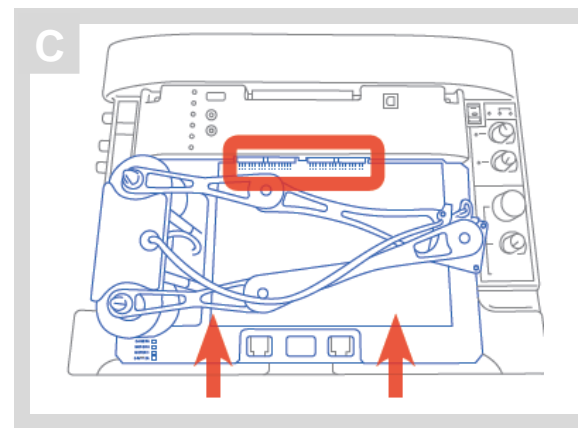

Вставьте разъем PCI, расположенный сзади платы QNET, в розетку модуля управления NI ELVIS RIO.

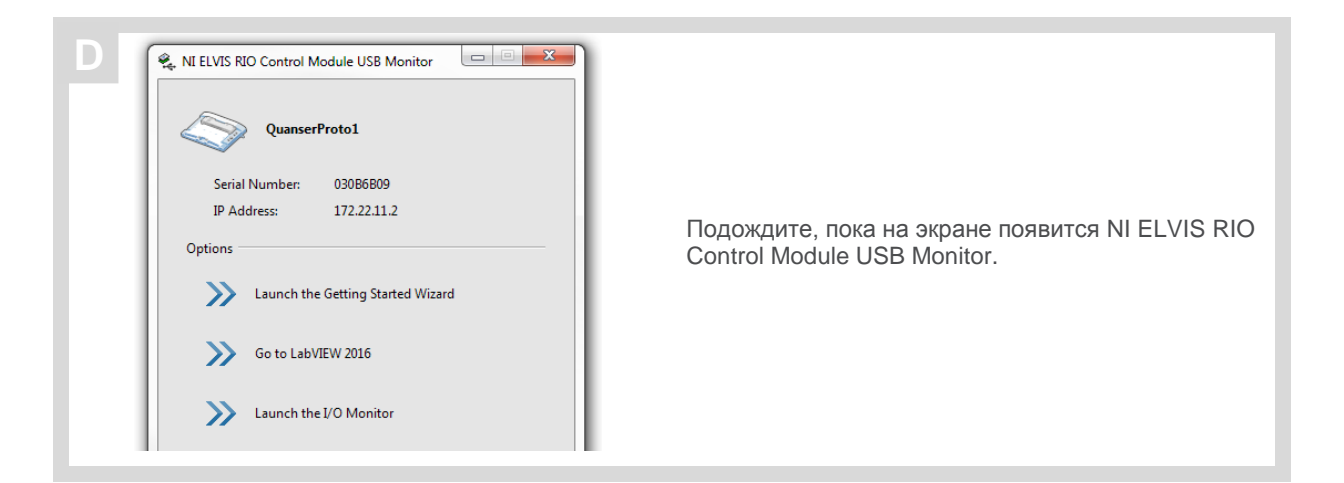

Скачайте ресурсы QNET (QNET Resources) со страницы www.ni.com/qnets. В папке **QNET Mechatronic Systems** откройте вложенную папку **Quick Start**.

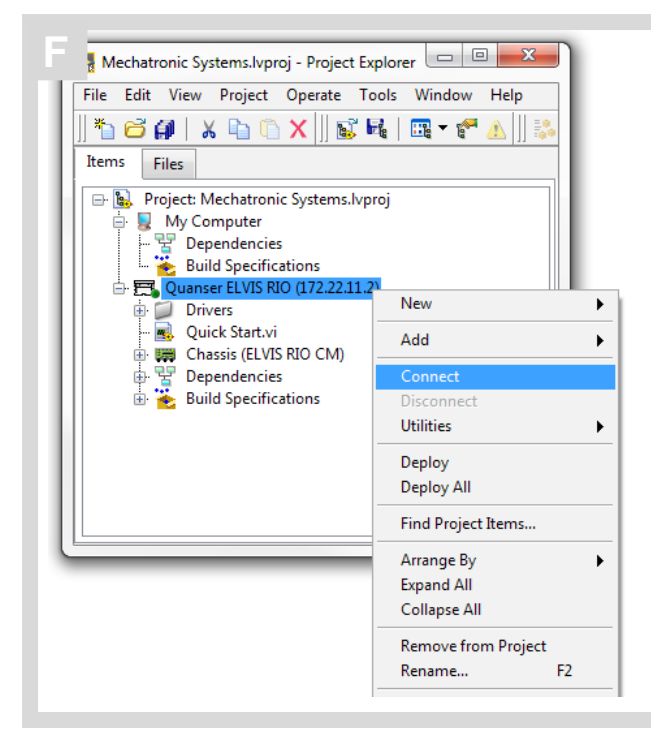

Откройте Mechatronic Systems.lvproj, щелкните правой кнопкой мыши по Quanser ELVIS RIO и щелкните по кнопке Connect.

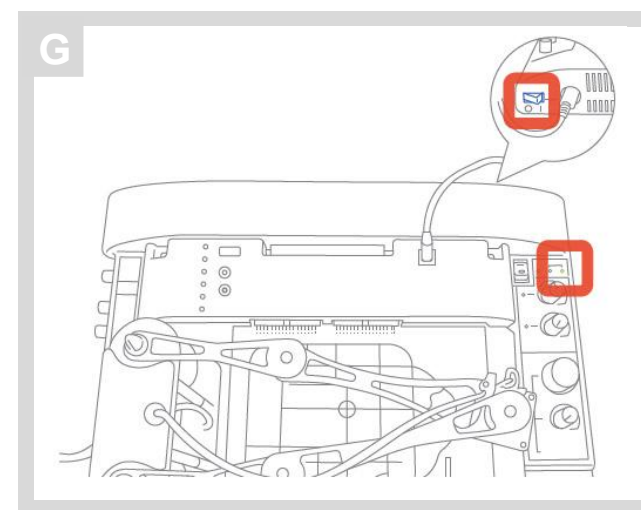

Включите NI ELVIS II, используя выключатель питания на задней панели блока. Должен загореться светодиод *ACTIVE* на верхней панели NI ELVIS II.

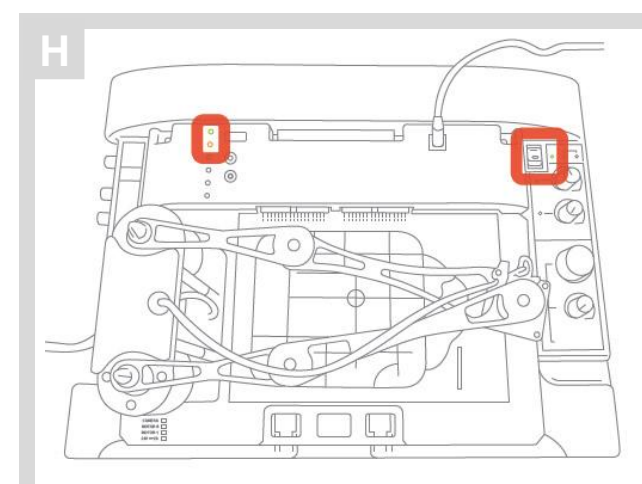

Включите плату QNET Mechatronic Systems, установив выключатель питания платы прототипирования NI ELVIS II в положение ON. Должен загореться светодиод *POWER* рядом с выключателем. Должны загореться светодиоды *POWER* и *STATUS* на модуле управления NI ELVIS RIO. Как только светодиод *Status* выключится, устройство готово к использованию.

### ШАГ 5 Установка программного обеспечения

Убедитесь, что ПК, NI ELVIS II и плата QNET включены.

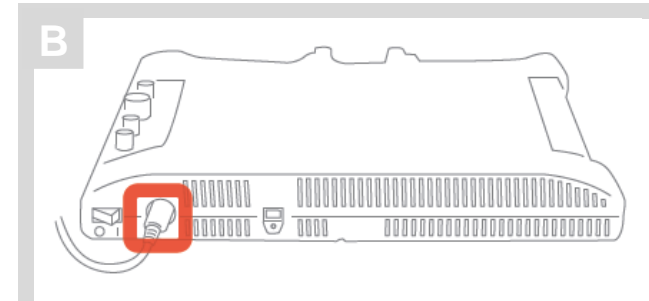

Подключите источник питания NI ELVIS II к блоку NI ELVIS II (на задней панели).

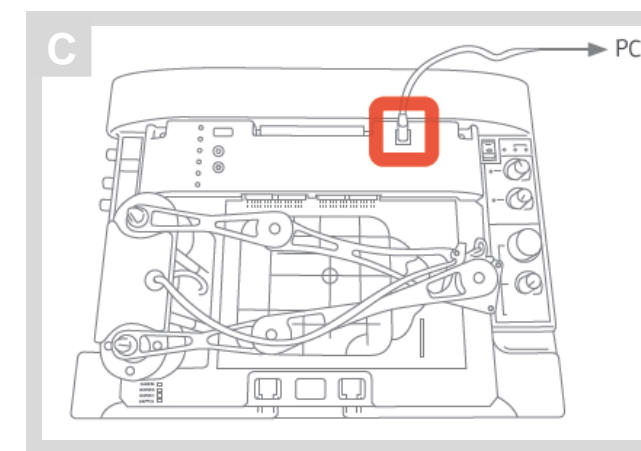

Подключите кабель USB модуля управления NI ELVIS RIO к ПК.

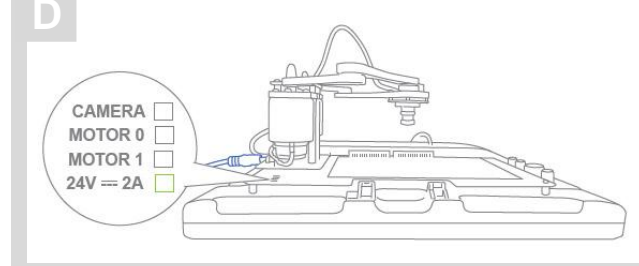

Подключите к плате QNET Mechatronic Systems источник питания QNET Mechatronic Systems и подключитесь к силовой розетке кабелем питания Mechatronic Systems. Должен загореться светодиод 24 V.

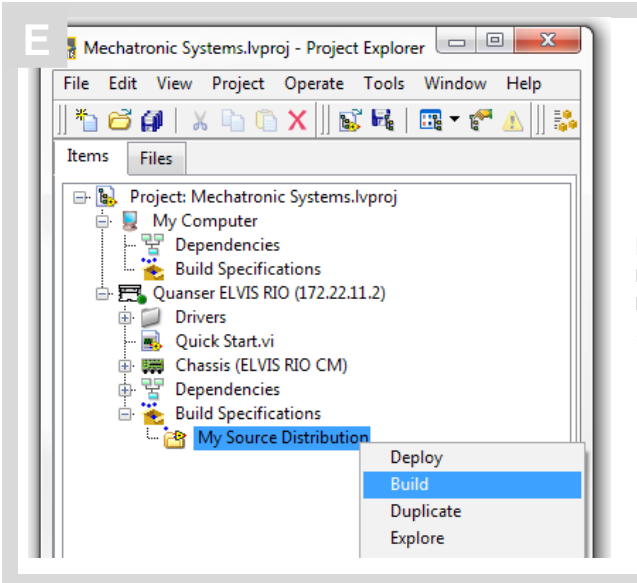

Перейдите в папку Quanser ELVIS RIO и раскройте подраздел Build Specification. Щелкните правой кнопкой мыши по My Source Distribution и выберите Build.

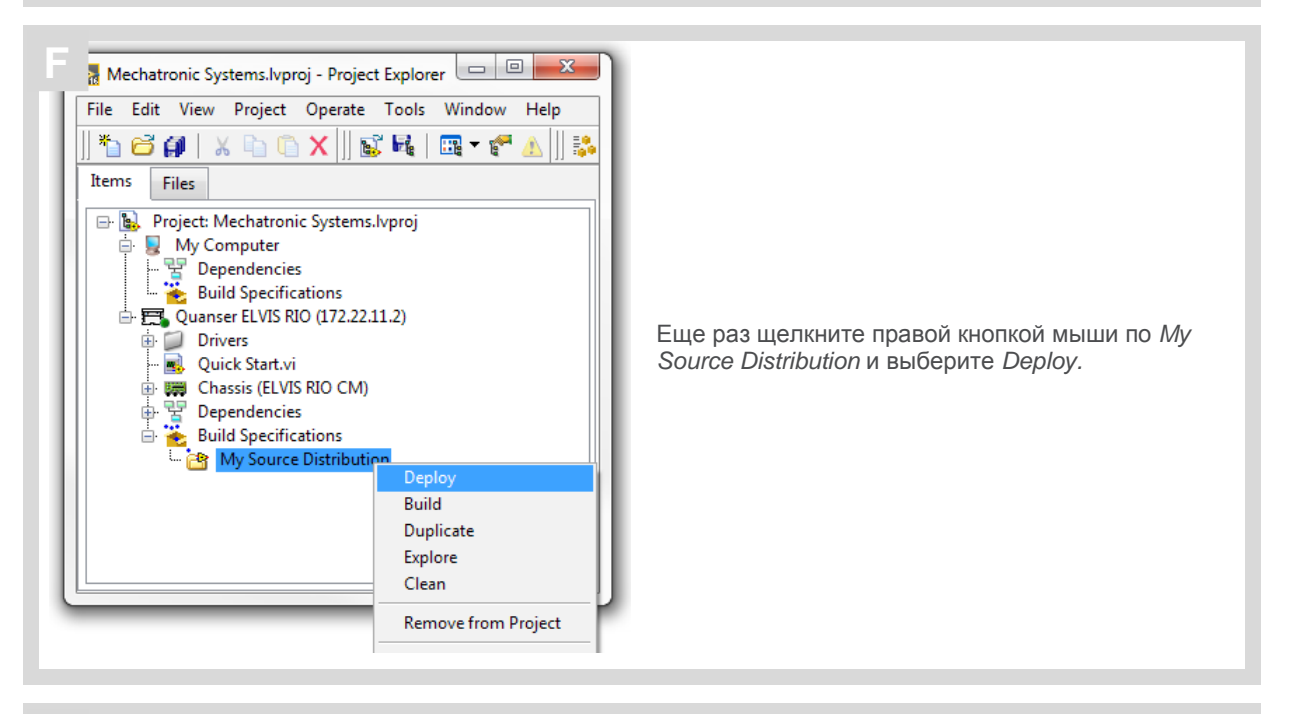

Установка программного обеспечения завершена.

C

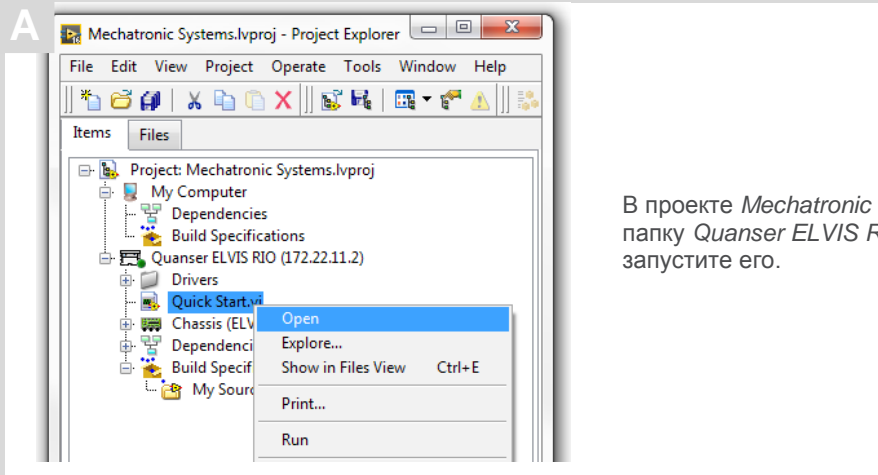

В проекте Mechatronic Systems. Ivproj перейдите в папку Quanser ELVIS RIO, откройте Quick Start. vi и запустите его.

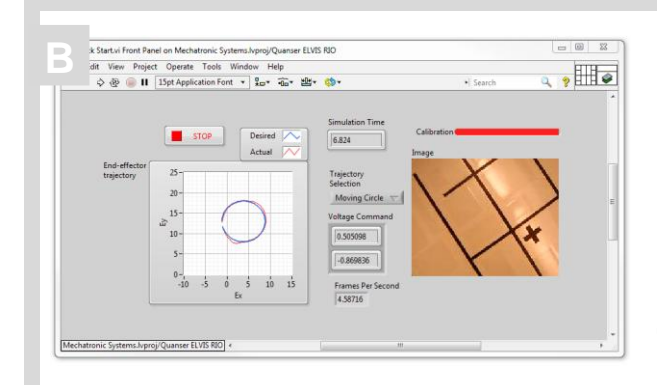

Когда линейка Calibration на лицевой панели заполнится, должны загореться светодиоды Camera, Motor 0, Motor 1 и 24 V на плате QNET Mechatronic Systems.

Манипулятор должен двигаться по кругу, а светодиоды светофоров на плате QNET Mechatronic Systems должны переключаться между красным и зеленым каждые 2 секунды.

График End-effector trajectory на лицевой панели должен отображать необходимую и реальную круговые траектории, а в окне Image должны отображаться полутоновые изображения.

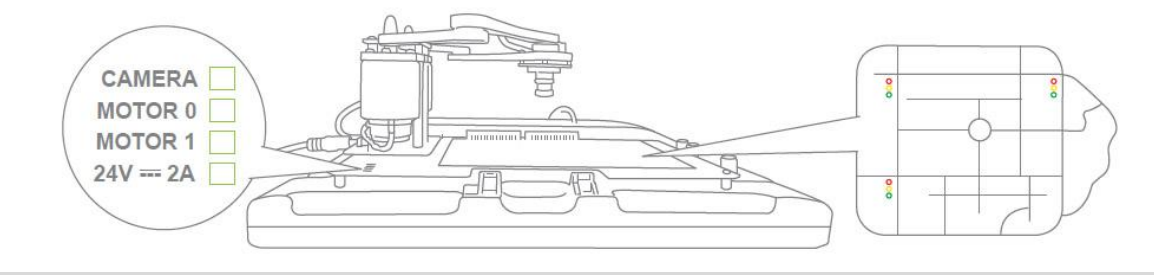

Щелкните по кнопке STOP, чтобы остановить VI. Манипулятор должен прекратить движение, а светодиоды на плате QNET Mechatronic Systems должны выключиться.

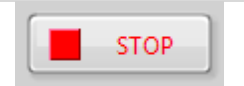

| РЕШЕНИЕ ПРОБЛЕМ                        | Ознакомьтесь со следующими рекомендациями перед тем, как обратиться к инженерам технической поддержки Quanser.                                                                                                    |
|----------------------------------------|----------------------------------------------------------------------------------------------------|
|                                        | <ol> <li>Проверьте соединения, описанные в Разделе 4 этого руководства.</li> <li>Убедитесь, что все кабели надежно подключены</li> </ol>                                                                                                    |
| Вы получаете<br>сообщения 'VI Missing' | <ul> <li>Убедитесь, что инсталлированы LabVIEW и все аддоны, приведенные<br/>на Шаге 3.</li> <li>Убедитесь, что инсталлирована правильная версия LabVIEW,<br/>указанная в Шаге 3.</li> </ul>                                                                                                    |
| Двигатели не реагируют                 | <ul> <li>Убедитесь, что 5-контактный и 2-контактный кабели двигателя<br/>подключены.</li> <li>Убедитесь, что источник питания 24 В подключен к плате QNET<br/>Mechatronic Systems.</li> <li>Вернитесь к шагу 6В и проверьте, горят ли на плате QNET Mechatronic<br/>Systems светодиоды Motor 0 и Motor 1.</li> <li>Убедитесь, что двигатели не отключены в коде.</li> <li>Проверьте условие сторожевого таймера, чтобы убедиться, что сигнал<br/>24 В принимается.</li> </ul> |
| Энкодеры не считывают<br>значения      | <ul> <li>Убедитесь, что подключены 5-контактные кабели энкодера.</li> <li>Убедитесь, что значения сброса энкодера (Encoder reset) в вашем коде равны FALSE.</li> </ul>                                                                                                    |
| Камера не реагирует                    | <ul> <li>Убедитесь, что 4-контактный и 5-контактный кабели подключены с<br/>обеих сторон.</li> <li>Вернитесь к шагу 6В и проверьте, горит ли на плате QNET Mechatronic<br/>Systems светодиод Camera/</li> </ul>                                                                                                    |

ВСЕ ЕЩЕ НЕОБХОДИМА ПОМОЩЬ? Посетите страницу ni.com/support или свяжитесь с техподдержкой NI по телефону 866-275-6964.

Зарегистрируйте вашу плату QNET на странице www.quanser.com/product\_registration для получения регулярных обновлений.

## Расширьте вашу лабораторию мехатроники другими платами QNET для NI ELVIS

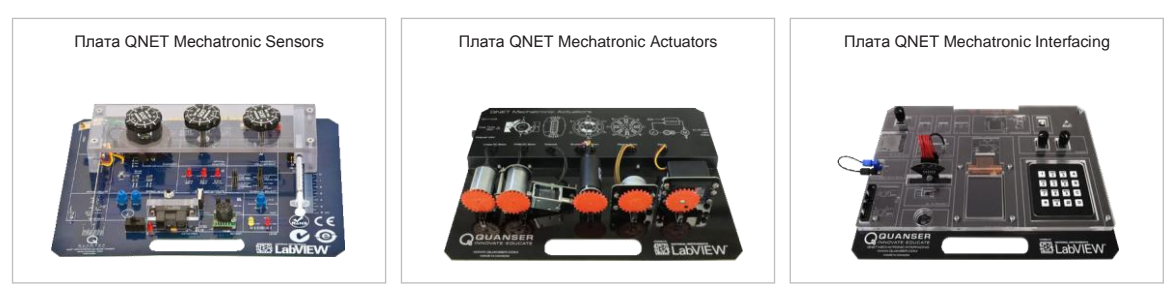

## УЗНАЙТЕ БОЛЬШЕ

Полный список плат QNET находится на странице www.ni.com/quanser За современными инструментальными средствами для изучения и исследований методов управления посетите www.quanser.com

© 2016 Quanser Inc. All rights reserved. NI ELVIS является торговой маркой National Instruments. Платы QNET разработаны Quanser эксклюзивно для National Instruments.